## **FLEXI MEMBERS - HOW TO REDEEM YOUR TICKETS**

- 1) Log into your online account at <u>tickets.therhinos.co.uk</u> using this email address or your customer number.
- 2) Once logged in, you will be on Your Leeds Rhinos Account page. From the list of options, choose 'Select your matches as part of your Flexi Membership'.
- 3) You will then be taken to a summary page for your Flexi membership.
- 4) Click 'Confirm My Matches' button and then select the matches you would like to attend using your Flexi Membership.

## 5) Click 'Confirm Choices' button.

(If using a desktop this will appear on the right of the page. If using a tablet or mobile this will appear below the matches)

- 6) Confirm your matches on the summary page. The area of the ground that you purchased your Flexi Membership for will automatically be selected. If you have a Flexi Membership in a seated area, you will then be able to select your seat by clicking 'Modify My Seat' before confirming your bookings. This must be done on each you have selected.
- 7) Once you have confirmed everything, click 'Add To Pack.'
- 8) You will then receive a confirmation of your booking.

Should you require assistance booking matches or you would like to change a match please email <u>tickets@therhinos.co.uk</u> including your customer number and a day time contact number.